# Configurar Secure Client IKEv2/ASA no ASDM com AAA & Cert Auth

# Contents

| Introdução                                               |
|----------------------------------------------------------|
| Pré-requisitos                                           |
| Requisitos                                               |
| Componentes Utilizados                                   |
| Diagrama de Rede                                         |
| Configurações                                            |
|                                                          |
| Etapa 1. Assistantes de V/DN aborta                      |
| Etapa 1. Assistentes de VI Nabena                        |
| Etapa 3. Protocolos VPN                                  |
| Etapa 4. Imagens do cliente                              |
| Etapa 5. Métodos de autenticação                         |
| Etapa 6. Configuração SAML                               |
| Passo 7. Designação de Endereço de Cliente               |
| Etapa 8. Servidores de Resolução de Nomes de Rede        |
| Etapa 9. Isento de NAT                                   |
| Etapa 10. Implantação segura de cliente                  |
| Etapa 11. Salvar configurações                           |
| Etapa 12. Confirmar e exportar perfil de cliente seguro  |
| Etapa 13. Confirmar detalhes do perfil de cliente seguro |
| Etapa 14. Confirmar configurações no ASA CLI             |
| Etapa 15. Adicionar Algoritmo Criptográfico              |
| Configuração no Windows Server                           |
| Configuração no ISE                                      |
| Etapa 1. Adicionar dispositivo                           |
| Etapa 2. Adicionar Ative Diretory                        |
| Etapa 3. Adicionar sequência de origem de identidade     |
| Etapa 4. Adicionar conjunto de políticas                 |
| Etapa 5. Adicionar política de autenticação              |
| Etapa 6. Adicionar Política de Autorização               |
| Verificar                                                |
| Etapa 1. Copiar Perfil de Cliente Seguro para Win10 PC1  |
| Etapa 2. Iniciar conexão VPN                             |
| Etapa 3. Confirmar Syslog no ASA                         |
| Etapa 4. Confirmar sessão IPsec no ASA                   |
| Etapa 5. Confirmar registro ao vivo do Radius            |
| Troubleshooting                                          |
| Etapa 1. Iniciar conexão VPN                             |
| Etapa 2. Confirmar Syslog na CLI                         |
| Referência                                               |

# Introdução

Este documento descreve as etapas necessárias para configurar o cliente seguro sobre IKEv2 no ASA usando ASDM com AAA e autenticação de certificado.

# Pré-requisitos

# Requisitos

A Cisco recomenda que você tenha conhecimento destes tópicos:

- Configuração do Cisco Identity Services Engine (ISE)
- Configuração do Cisco Adaptive Security Virtual Appliance(ASAv)
- Configuração do Cisco Adaptive Security Device Manager (ASDM)
- Fluxo de autenticação de VPN

## **Componentes Utilizados**

As informações neste documento são baseadas nestas versões de software e hardware:

- Identity Services Engine Virtual 3.3 patch 1
- Dispositivo virtual de segurança adaptável 9.20(2)21
- Gerenciador de dispositivos de segurança adaptável 7.20(2)
- Cisco Secure Client 5.1.3.62
- Windows Server 2016
- Windows 10

As informações neste documento foram criadas a partir de dispositivos em um ambiente de laboratório específico. Todos os dispositivos utilizados neste documento foram iniciados com uma configuração (padrão) inicial. Se a rede estiver ativa, certifique-se de que você entenda o impacto potencial de qualquer comando.

# Diagrama de Rede

Esta imagem mostra a topologia usada para o exemplo deste documento.

O nome de domínio configurado no Windows Server 2016 é ad.rem-system.com, usado como exemplo neste documento.

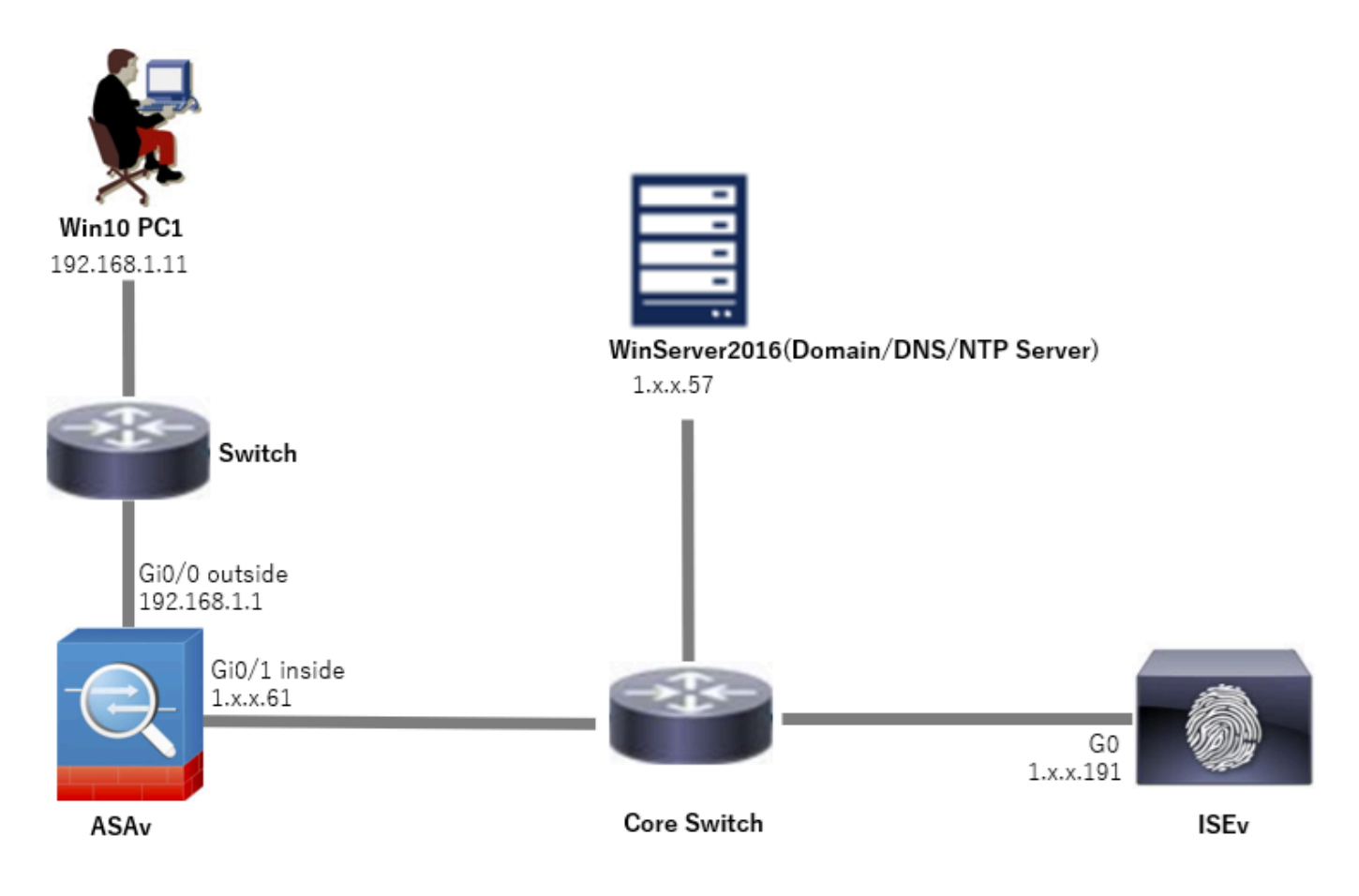

Diagrama de Rede

# Configurações

# Configuração no ASDM

Etapa 1. Assistentes de VPN aberta

Navegue até Wizards > VPN Wizards, clique em Secure Client VPN Wizard.

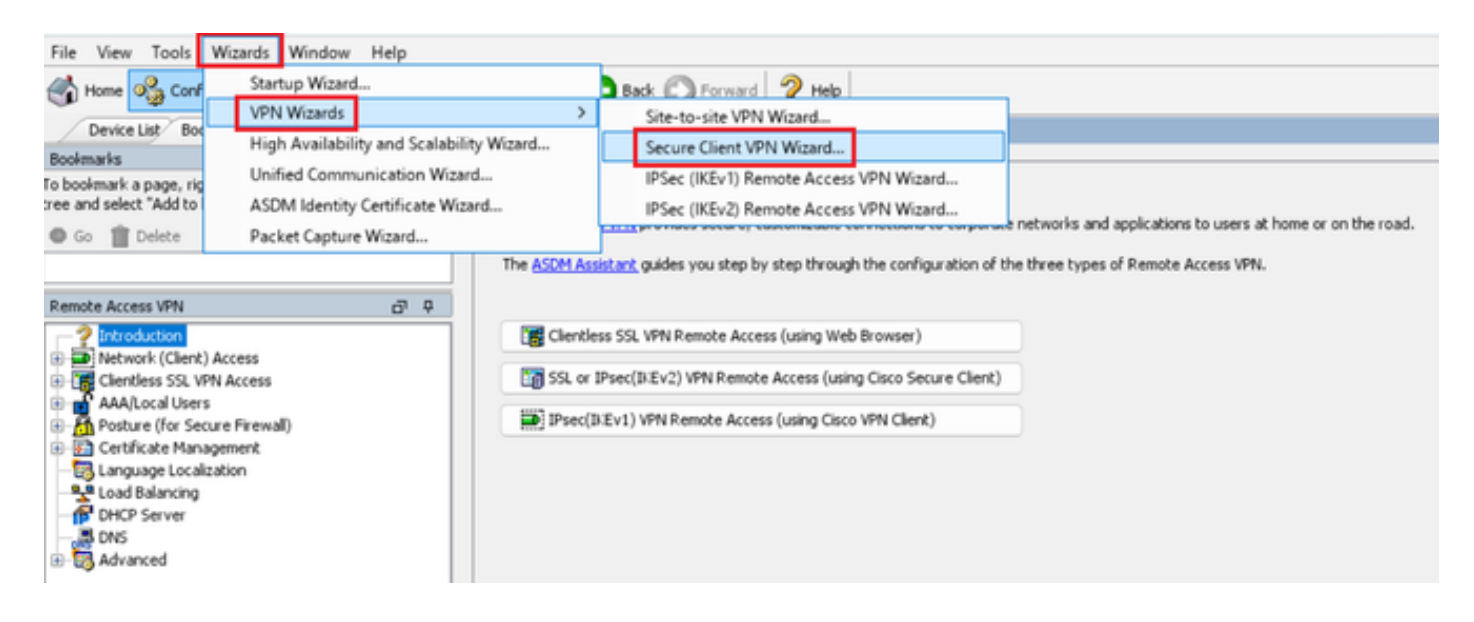

#### Clique em Next.

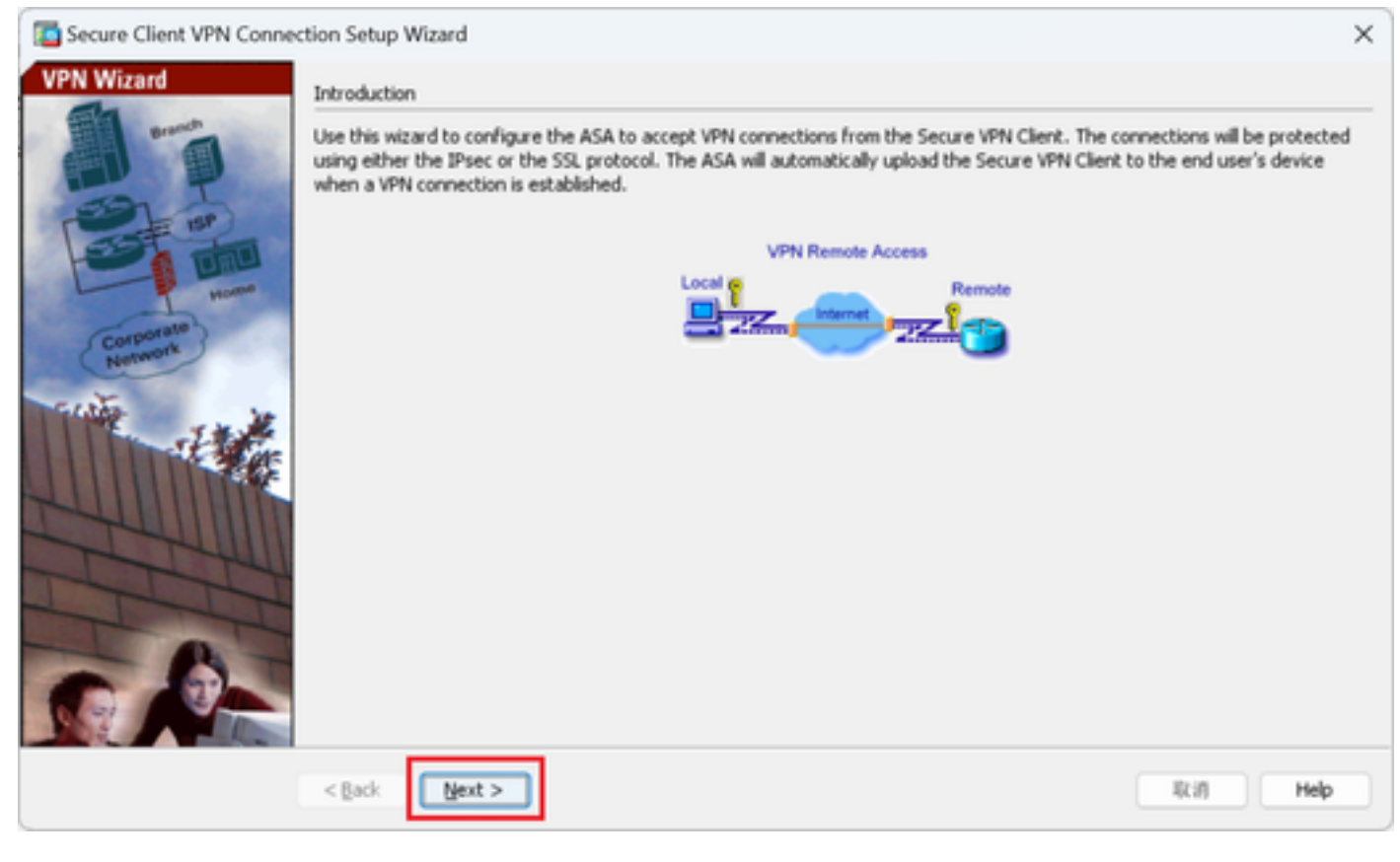

Clique no botão Avançar

Etapa 2. Identificação do Perfil de Conexão

Informações de entrada para o perfil de conexão. Nome do perfil de conexão : vpn-ipsec-tunnel-grp Interface de acesso VPN : exterior

| Secure Client VPN Conne                                                                                                    | ection Setup Wizard                                                                                                    | × |
|----------------------------------------------------------------------------------------------------|----------------------------------------------------------------------------------------------------|---|
| Steps                                                                                                    | Connection Profile Identification                                                                                                    |   |
| <ol> <li>Introduction</li> <li>Connection Profile<br/>Identification</li> <li>VPN Protocols</li> <li>Client Images</li> <li>Authentication Methods</li> <li>SAML Configuration</li> <li>Client Address Assignme</li> <li>Network Name Resolutio<br/>Servers</li> </ol> | This step allows you to configure a Connection Profile Name and the Interface the remote access users will access for VPN connections. Connection Profile Name: vpn-ipsec-tunnel-grp VPN Access Interface: outside |   |
| 9. NAT Exempt<br>10. Secure Client Deployme<br>11. Summary                                                                                                    |                                                                                                    |   |
|                                                                                                    | < Back Next > It if Help                                                                                                    |   |

Identificação do Perfil de Conexão

#### Etapa 3. Protocolos VPN

Selecione IPsec, clique no botão Add para adicionar um novo certificado autoassinado.

| Conne Client VPN Conne                                            | ection Setup Wizard                                                                                                    | anage Identity Certificates                                                                                                    |
|-------------------------------------------------------------------|----------------------------------------------------------------------------------------------------|----------------------------------------------------------------------------------------------------|
| Steps                                                             | VPN Protocols                                                                                                    | Terrand To Terrand By Evolvy Date Associated Trustmaints Usage Duble Lieu Type Add                                                                                                    |
| 1. Introduction                                                   | Secure Client can use either the IPsec or SSL protocol to protect the data traffic. Please select which protocol or protocols you | Core Datale                                                                                                    |
| 2. Connection Profile<br>Identification                           | would like this connection profile to support.                                                                                    | Delete                                                                                                    |
| 3. VPN Protocols                                                  | 59.                                                                                                    | Export                                                                                                    |
| <ol> <li>Client Images</li> <li>Authentication Methods</li> </ol> | C Paec                                                                                                    | Install                                                                                                    |
| 6. SAML Configuration                                             | Device certificate identifies the ASA to the remote access clients. Certain Secure                                                | De Feed                                                                                                    |
| 7. Client Address Assignme                                        | Client features (Always-On, IPsec/IKEv2) require that valid device certificate be                                                 | Ke-childe                                                                                                    |
| 8. Network Name Resolutio                                         | available on the ASA.                                                                                                    |                                                                                                    |
| 9. NAT Exempt                                                     | Device Certificate: None V Manage                                                                                                 |                                                                                                    |
| 10. Secure Client Deployme                                        |                                                                                                    |                                                                                                    |
| 11. Summary                                                       |                                                                                                    |                                                                                                    |
|                                                                   |                                                                                                    |                                                                                                    |
|                                                                   |                                                                                                    | End:                                                                                                    |
|                                                                   |                                                                                                    | Certificate Expiration Alerts                                                                                                    |
|                                                                   | < Back Next > R(I) Help                                                                                                    | Repeat Alert Interval : 7 (days)                                                                                                    |
|                                                                   |                                                                                                    | Weak Crypto Configurations                                                                                                    |
|                                                                   |                                                                                                    | Permit Weak key sizes and Hash Algorithms                                                                                                    |
|                                                                   |                                                                                                    | Public CA Enrolment                                                                                                    |
|                                                                   |                                                                                                    | Get your Cisco ASA security appliance up and running quickly with an SSL Advantage digital certificate from Entrust. Entrust<br>offers Cisco customers a special promotional price for certificates and trial certificates for testing. |
|                                                                   |                                                                                                    | Enroll ASA SSL certificate with Entrust                                                                                                    |
|                                                                   |                                                                                                    | Using a previously saved certificate signing request, <u>enroll with Entrust</u> ,                                                                                                    |
|                                                                   |                                                                                                    | ASDM Identity Certificate Wizard                                                                                                    |
|                                                                   |                                                                                                    | The Cisco ASDM Identity Certificate Wizard assists you in creating a self-signed certificate that is required for launching<br>ASDM through launcher.                                                                                   |
|                                                                   |                                                                                                    | Launch ASDM Identity Certificate Wizard                                                                                                    |
|                                                                   |                                                                                                    | OK Cancel Help                                                                                                    |

Informações de entrada para certificado autoassinado.

Nome do ponto de confiança : vpn-ipsec-trustpoint

#### Par de chaves : ipsec-kp

| Ta Add Identity Certificate X                                                                                   | Add Key Pair X                     |
|----------------------------------------------------------------------------------------------------|------------------------------------|
| Trustpoint Name: vpn-ipsec-trustpoint                                                                           | Key Type: ORSA OECDSA EDDSA        |
| Import the identity certificate from a file (PKCS12 format with Certificate(s)+Private Key):                    |                                    |
| Decryption Passphrase:                                                                                          | Name: Use default key pair name    |
| File to Import From: Browse                                                                                     | Enter new key pair name: lpsec-kp  |
| • Add a new identity certificate:                                                                               | Size: 4096 V                       |
| Key Pair: ipsec-kp                                                                                              | Usage: O General purpose O Special |
| Certificate Subject DN: CN=ciscoasa Select                                                                      |                                    |
| Generate self-signed certificate Act as local certificate authority and issue dynamic certificates to TLS-Proxy | Generate Now Cancel Help           |
|                                                                                                    |                                    |
| Advanced                                                                                                    |                                    |
| Enable CA flag in basic constraints extension                                                                   |                                    |
|                                                                                                    |                                    |
| Add Certificate Cancel Help                                                                                     |                                    |

Detalhes do certificado autoassinado

Confirme as configurações dos protocolos VPN e clique no botão Next.

| Secure Client VPN Conne                                                                                                    | ction Setup Wizard                                                                                                    | ×  |
|----------------------------------------------------------------------------------------------------|----------------------------------------------------------------------------------------------------|----|
| Steps         1. Introduction         2. Connection Profile Identification         J. VPN Protocols         4. Client Images         5. Authentication Methods         6. SAML Configuration         7. Client Address Assignme         8. Network Name Resolutio Servers         9. NAT Exempt         10. Secure Client Deployme         11. Summary | VPN Protocols Secure Client can use either the IPsec or SSL protocol to protect the data traffic. Please select which protocol or protocols y would like this connection profile to support. SSL Protoc Certificate Device Certificate identifies the ASA to the remote access clients. Certain Secure Client features (Always-On, IPsec/ID:Ev2) require that valid device certificate be available on the ASA. Device Certificate Vertificate Vertifi | 00 |
|                                                                                                    | < gack Next > I(3) Help                                                                                                    |    |

Confirmar configurações do protocolo VPN

#### Etapa 4. Imagens do cliente

Clique no botão Add para adicionar uma imagem de cliente segura e clique no botão Next.

| Secure Client VPN Conne                                                                                                    | ction Setup Wizard                                                                                                    | ×                                                                                                    |
|----------------------------------------------------------------------------------------------------|----------------------------------------------------------------------------------------------------|----------------------------------------------------------------------------------------------------|
| Steps                                                                                                    | Client Images                                                                                                    |                                                                                                    |
| Introduction     Connection Profile     Identification     VPN Protocols     Client Images                                                                                                    | ASA can automatically upload the latest Secure Client package to the<br>A regular expression can be used to match the user-agent of a brown<br>You can also minimize connection setup time by moving the image up<br>the top of the list. | he client device when it accesses the enterprise network.<br>owser to an image.<br>used by the most commonly encountered operation system to |
| <ol> <li>Authentication Methods</li> <li>SAML Configuration</li> <li>Client Address Assignme</li> <li>Network Name Resolutio<br/>Servers</li> <li>NAT Exempt</li> <li>Secure Client Deployme</li> <li>Summary</li> </ol> | Add Replace Delete 7 + Image dsk0:/cisco-secure-client-win-5.1.3.62-webdeploy-k9.pkg                                                                                                    | Regular expression to match user-agent                                                                                                    |
|                                                                                                    | You can download Secure Client packages from <u>Cisco</u> by searching                                                                                                    | ) 'Secure Mobility Client' or <u>citck here</u> ,                                                                                            |
|                                                                                                    | < gack Next >                                                                                                    | IR III Help                                                                                                    |

Imagens do cliente

#### Etapa 5. Métodos de autenticação

Clique no botão New para adicionar um novo servidor aaa, clique no botão Next.

Nome do grupo de servidores : radius-grp

Protocolo de autenticação : RADIUS

Endereço IP do servidor : 1.x.x.191

#### Interface : interna

| Secure Client VPN Conne                                                                                                    | ection Setup Waard X                                                                                                    | To New Authentication Server Group                                                                                                    | × | Secure Client VPN Connec                                                                                                    | tion Setup Wizard X                                                                                                    |
|----------------------------------------------------------------------------------------------------|----------------------------------------------------------------------------------------------------|----------------------------------------------------------------------------------------------------|---|----------------------------------------------------------------------------------------------------|----------------------------------------------------------------------------------------------------|
| Date         3. Finish-control           1. Finish-control         1. Simple control           2. Control         3. Mith Protocoli           3. Mith Protocoli         6. Get Linguistic           5. Additional Academia Asseyme         6. SiMA Control Academia Asseyme           6. Date Control         6. SiMA Control Academia Asseyme           6. Date Control         6. SiMA Control           7. Get Addemia Asseyme         6. Sima Control           8. Mat Longel         5. Secure Clinet Copicyme           19. Secure Clinet Copicyme         11. Sammary | Authenticans Hellowik  Author by the symmetry work of the authentication server,  The care do sing to the standard to each state server grage.  AAA Sterver Grage 1000 mm.  Load to be Adulate Details  Carefore Transmotio  Carefore Transmotio  Carefore Transmotio | Create a new authentication server group containing one authentication server.<br>To add more servers to the group or change other AAA server change.<br>Configuration Device Managemet: J Users(AAA > AAA Server Comp).<br>Server Group Name:<br>Authentication Protocol:<br>Server IP Address:<br>Interface:<br>Interface:<br>Interface: |   | 9495<br>1. Introduction<br>2. Connection Public<br>Interfacetion<br>3. With Induced<br>3. With Induced<br>4. Cited Langes<br>5. Authentication<br>Methods<br>6. SARL Configuration<br>7. Cited Address Assignment<br>6. Matta Comptition<br>5. Matt Comptition<br>1. Secure Cited Deployme<br>11. Summary | Authentication Hellodd<br>Han bei for yn gwydwr Hel hosforior o' fler authentic ation sarwer.<br>Ynu can ddd an fler "Ben" halfran tu crade a new server group.<br>AAA Server Grage (radno-ger y <u>Hen</u> )<br>AAA Server Grage (radno-ger y <u>Hen</u> )<br>AAA Server (radno-ger y <u>Hen</u> )<br>AAA Server (radno-ger y <u>Hen</u> )<br>AAA Server ( |
|                                                                                                    |                                                                                                    | Server Secret Key: Confirm Server Secret Key:                                                                                                    |   | (                                                                                                    | < (a) (b) (c) (c) (c) (c) (c) (c) (c) (c) (c) (c                                                                                                    |
|                                                                                                    |                                                                                                    | OK Cancel Help                                                                                                    |   |                                                                                                    |                                                                                                    |

## Etapa 6. Configuração SAML

#### Clique no botão Avançar.

| Secure Client VPN Conne                                                                                                    | ection Setup Wizard                                                                                                    | × |
|----------------------------------------------------------------------------------------------------|----------------------------------------------------------------------------------------------------|---|
| Steps                                                                                                    | SAML Configuration                                                                                                    |   |
| <ol> <li>Introduction</li> <li>Connection Profile<br/>Identification</li> <li>VPN Protocols</li> <li>Client Images</li> <li>Authentication Methods</li> <li>SAML Configuration</li> <li>Client Address Assignme</li> <li>Network Name Resolutio<br/>Servers</li> <li>NAT Exempt</li> <li>Secure Client Deployme</li> <li>Summary</li> </ol> | This step allows you to configure a SAML and the authenticaion method. Authentication Method: AAA AAA AAA AAA Server Group: radius-grp Use LOCAL if Server Group fails SAML Identity Provider SAML Server : None Manage |   |
|                                                                                                    | < Back Next > 10.17 He                                                                                                    | P |

Configuração SAML

#### Passo 7. Designação de Endereço de Cliente

Clique no botão New para adicionar um novo pool IPv4 e clique no botão Next.

Nome : vpn-ipsec-pool

Endereço IP inicial: 172.16.1.20

Endereço IP final: 172.16.1.30

Máscara de sub-rede : 255.255.255.0

| To Secure Client VPN Conne                                                                                                    | ction Setup Wizard                                                                                                    | ×                                                                                                    | Secure Client VPN Conne                                                                                                    | ection Setup Wizard                                                                                                    |
|----------------------------------------------------------------------------------------------------|----------------------------------------------------------------------------------------------------|----------------------------------------------------------------------------------------------------|----------------------------------------------------------------------------------------------------|----------------------------------------------------------------------------------------------------|
| Steps   I. Introduction  C. Connection Profile Identification  VHY Protocols  C. Genet Images  S. Authentication Nethods  S. Authentication Nethods  S. SANL. Configuration  C. Client. Address Assignment  N. Configuration  N. Nat Exempt  S. Secure Client Deployme  S. Summary  S. Summary | Clerk Address Assignment This step allows you to create a new address pool or select an existing address pool as select an existing address pool as select address pool as select address pool as select address pool address pool as select address pool as select address pool as select address pool as select address pool as select address pool address pool address pool address pool address pool address pool address pool address pool address pool address pool address poo | pool for IP+4 and IP+6. The Secure Clients will           xypn-typec-pool           172.16.1.20           256.255.256.0           Cancel | Steps   I. Introduction  C. Connection Profile Identification  VMN Protocols  C. Authentication Nethods  S. Authentication Nethods  S. Authentication Nethods  S. Authentication Nethods  S. Authentication Nethods  N. Client: Address Assignment  N. Elsempt  S. Nat Exempt  S. Secure Client Deployme  S. Summary  S. Summary  S. Summa | Clerk Address Assignment This top allows you to create a new address pool or select an existing address pool for IP+4 and IP+6. The Secure Clerks will be assigned addresses from the pools when they connect. IP+6 address pool or only supported for SSL connection. IP+4 Address Pool Address Pool Address Pool Sating IP Address: IP-166.355 Coding IP Address: IP-166.355 Submet Mask: 255.255.255.0 |
|                                                                                                    | < Back Next >                                                                                                    | Itifi Help                                                                                                    |                                                                                                    | < gack Next > R/II Help                                                                                                    |

Atribuição de endereço de cliente

#### Etapa 8. Servidores de Resolução de Nomes de Rede

Insira informações para DNS e domínio, clique no botão Avançar.

Servidores DNS : 1.x.x.57

#### Nome do domínio: ad.rem-system.com

| Secure Client VPN Conne | ction Setup Wizard                                                                                                    | ×  |
|-------------------------|----------------------------------------------------------------------------------------------------|----|
| Steps                   | Network Name Resolution Servers                                                                                                    |    |
|                         | This step lets you specify how domain names are resolved for the remote user when accessing the internal network. DNS Servers: Domain Name: ad.rem-system.com |    |
|                         |                                                                                                    |    |
|                         | < gack Next > Riff He                                                                                                    | qt |

Servidores de Resolução de Nomes de Rede

Etapa 9. Isento de NAT

Clique no botão Avançar.

| Secure Client VPN Conne                                   | ection Setup Wizard                                                                                         | ×    |
|-----------------------------------------------------------|----------------------------------------------------------------------------------------------------|------|
| Steps                                                     | NAT Exempt                                                                                                  |      |
| 1. Introduction                                           | If network address translation is enabled on the ASA, the VPN traffic must be exempt from this translation. |      |
| <ol> <li>Connection Profile<br/>Identification</li> </ol> | Exempt VPN traffic from network address translation                                                         |      |
| 3. VPN Protocols                                          |                                                                                                    |      |
| <ol> <li>Client Images</li> </ol>                         |                                                                                                    |      |
| 5. Authentication Methods                                 |                                                                                                    |      |
| 6. SAML Configuration                                     |                                                                                                    |      |
| 7. Client Address Assignme                                |                                                                                                    |      |
| <ol> <li>Network Name Resolutio<br/>Servers</li> </ol>    |                                                                                                    |      |
| 9. NAT Exempt                                             |                                                                                                    |      |
| 10. Secure Client Deployme                                |                                                                                                    |      |
| 11. Summary                                               |                                                                                                    |      |
|                                                           |                                                                                                    |      |
|                                                           |                                                                                                    |      |
|                                                           |                                                                                                    |      |
|                                                           |                                                                                                    |      |
|                                                           | < Back Next >                                                                                               | Help |

Isento de NAT

## Etapa 10. Implantação segura de cliente

# Selecione Allow Web Launch, clique no botão Next.

| Secure Client VPN Conne                                   | ction Setup Wizard X                                                                                                    |  |  |
|-----------------------------------------------------------|----------------------------------------------------------------------------------------------------|--|--|
| Steps                                                     | Secure Client Deployment                                                                                                    |  |  |
| 1. Introduction                                           | Secure Client program can be installed to a client device by one of the following two methods:                                                                                                    |  |  |
| <ol> <li>Connection Profile<br/>Identification</li> </ol> | <ol> <li>Web launch - On accessing the ASA using a Web Browser, the Secure Client package will be automatically installed;</li> <li>Pre-deployment - Manually install the Secure Client package.</li> </ol> |  |  |
| 3. VPN Protocols                                          |                                                                                                    |  |  |
| 4. Client Images                                          | Allow Web Launch                                                                                                    |  |  |
| 5. Authentication Methods                                 | Caution: Web launch is global setting, it affects all connections. Secure Client SSL connections and clientless SSL connections will                                                                        |  |  |
| 7. Client Address Assignme                                | NOT work if it is turned off.                                                                                                    |  |  |
| 8. Network Name Resolutio<br>Servers                      | For pre-deployment, please remember to include the client profile 'disk0:/vpn-ipsec-tunnel-grp_client_profile.xml from the AS                                                                               |  |  |
| 9. NAT Exempt                                             | in your Secure Client package, otherwise IPsec connection will NOT work.                                                                                                    |  |  |
| 10. Secure Client<br>Deployment                           |                                                                                                    |  |  |
| 11. Summary                                               |                                                                                                    |  |  |
|                                                           |                                                                                                    |  |  |
|                                                           |                                                                                                    |  |  |
|                                                           |                                                                                                    |  |  |
|                                                           | < gack Next > 現初 Help                                                                                                    |  |  |

Implantação segura de cliente

#### Etapa 11. Salvar configurações

Clique no botão Finish e salve as configurações.

| Secure Client VPN Conn | ection Setup Wizard                                                                                                    |                                                                                                    | X 🖾 Warning X                                                                                                    |
|------------------------|----------------------------------------------------------------------------------------------------|----------------------------------------------------------------------------------------------------|----------------------------------------------------------------------------------------------------|
| VPN Wizard             | Summary<br>Here is the summary of the configuration.                                                                                                    |                                                                                                    | ASDM received messages below when one or more of the commands below were sent to the ASA. [OK]<br>means success, [ERROR] means failure, [INFO] means information and [WARNING] means warning                                                                                                    |
|                        | Name Summary Name/Alas of the Connection Profile VPN Access Interface Device Digital Certificate VPN Protocols Enabled Secure Clenk Images Authentication Server Group SAML Address Pool for the Clenk DNS Network Address Translation | Value       vpn-ipsec-tunnel-grp<br>outside       vpn-ipsec-tuntpointcunstructuredName=ciscoasa, CN       JPsec only       J package       raduus-grp       Server:       Authentication Method: aaa       172.16.1.20       Server:       Domain Name:       Translation | [OL] p local poil typ-ipsec-tool 172:16.1.20-172.16.1.30 mits2.555.255.255.255.255.         [OL] webupn         [OL] webupn         [OL] webupn         [OL] avgrommet profiles typ-ipsec-tunnel-grp_clent_profile disk0:/typn-ipsec-tunnel-grp_clent_profile.xml         [OL] avgrommet profiles typ-ipsec-tunnel-grp_clent_profile disk0:/typn-ipsec-tunnel-grp_clent_profile.xml         [OL] awgrommet profiles typ-ipsec-tunnel-grp_clent_profile disk0:/typn-ipsec-tunnel-grp_clent_profile.xml         [OL] awgrommet profiles typ-ipsec-tunnel-grp_profile         [OL] awgrommet profiles typ-ipsec-tunnel-grp_profile         [OL] awgrowprofile         [OL] awgrowgrowfile <t< th=""></t<> |

Salvar configurações

#### Etapa 12. Confirmar e exportar perfil de cliente seguro

Navegue para Configuration > Remote Access VPN > Network (Client) Access > Secure Client Profile, clique no botão Edit.

| Ele Yew Tools Wigards Window Help Type tops to search Go Markavia Strength Configuration Reference Configuration Reference Configuratio Reference Configuration Reference Conf |                                                           |                            |                                 |                                               |  |  |  |
|----------------------------------------------------------------------------------------------------|-----------------------------------------------------------|----------------------------|---------------------------------|-----------------------------------------------|--|--|--|
| Device List Bookmarks                                                                                                    | Configuration > Remote Access VPN > Network (Client) Acce | ss > Secure Client Profile |                                 |                                               |  |  |  |
| toolmasks       a)       a         Isolamasks       a)       a         Isolamasks       a       a         Isolamasks       a       a       a         Isolamasks       a       a       a       b       b       b       b       b       b       b       b       b       b       b       b       b       b       b       b                                                                                                    |                                                           |                            |                                 |                                               |  |  |  |
| Introduction     Introduction     Introduction     Introduction                                                                                                    | Profile Name                                              | Profile Usage              | Group Policy                    | Profile Location                              |  |  |  |
| Secure Clent Connection Profiles     Secure Clent Costonization(Localization     Costonization(Localization)     Secure Clent Profile     Secure Clent Software                                                                                                    | von-ipsec-tunnel-grp_client.profile                       | AnyConnect VPN Profile     | GroupPolicy_upn-psec-tunnel-grp | disk0:/vpn-ipsec-tunnel-grp_ckent_profile.xml |  |  |  |

Editar perfil de cliente seguro

Confirme os detalhes do perfil.

- Nome para Exibição (obrigatório): ciscoasa (IPsec) IPv4
- FQDN ou endereço IP : 192.168.1.1
- Protocolo primário: IPsec

| Secure Client Profile Editor - v                  | Secure Client Profile Editor - vpn-iproc-tunnel-grp_client, profile |                       |                      |                       |                                            |               | Server List Entry    |                          |                         |                  |                      |                   |
|---------------------------------------------------|---------------------------------------------------------------------|-----------------------|----------------------|-----------------------|--------------------------------------------|---------------|----------------------|--------------------------|-------------------------|------------------|----------------------|-------------------|
| Profile: vpn-ipsec-tunne                          | l-grp_client_pr                                                     | ofile                 |                      |                       |                                            |               | Server Load Balancin | gServers SCEP M          | ble Certificate Pinning |                  |                      |                   |
| UPs<br>- (Part 1)                                 | Server List                                                         |                       |                      |                       | Primary Server                             | _             |                      | Connection Information   | n                       |                  |                      |                   |
|                                                   |                                                                     |                       |                      |                       | Display Name (required) oscoasa (Psec) Pv4 |               | Primary Protocol     | Primary Protocol Princ 🗸 |                         |                  |                      |                   |
| - Certificate Planing<br>- E Certificate Matching | Hostname                                                            | Host Address          | User Group           | Backup Server List    | SCEP 1                                     | Hoble Setting | FQDN or IP Add       | ess                      | User Group              | ASA.gateway      |                      |                   |
| - Certificate Envolment<br>B Huble Policy         | CREATER (Protec) 1.                                                 | . 192-198-1-1         |                      | - 276 012 -           |                                            | _             | 192.168.1.1          |                          | 1                       | Auth Method Du   | ring 3/E Negotiation | EAP-AnyConnect. v |
| Server List                                       |                                                                     |                       |                      |                       |                                            |               | Group UPL            |                          |                         | 3/E Identity (30 | 5 gateway only)      |                   |
|                                                   | <u></u>                                                             | -                     | -                    | -                     |                                            |               |                      |                          |                         |                  |                      |                   |
|                                                   | Note: it is highly a                                                | recommended that at i | east one server be a | Sefined in a profile. | A                                          | M             |                      |                          |                         |                  |                      |                   |
|                                                   | Ed                                                                  |                       |                      | \$                    | Backup Servers                             |               |                      |                          |                         |                  |                      |                   |
|                                                   |                                                                     |                       |                      |                       |                                            |               |                      | Host Address             |                         |                  | Add                  |                   |
|                                                   |                                                                     |                       |                      |                       |                                            |               |                      |                          |                         |                  | Marca 100            |                   |
|                                                   |                                                                     |                       |                      |                       |                                            |               |                      |                          |                         |                  | Playe op             |                   |
|                                                   |                                                                     |                       |                      |                       |                                            |               |                      |                          |                         |                  | Move Down            |                   |
|                                                   |                                                                     |                       |                      |                       |                                            |               |                      |                          |                         |                  | Delete               |                   |
|                                                   |                                                                     |                       |                      |                       |                                            |               |                      |                          |                         |                  |                      |                   |
|                                                   |                                                                     |                       |                      |                       |                                            |               |                      |                          |                         |                  |                      |                   |
|                                                   |                                                                     |                       |                      |                       |                                            |               |                      |                          | OK                      | Carcel           |                      |                   |

Confirmar perfil de cliente seguro

#### Clique no botão Export para exportar o perfil para o PC local.

| File View Tools Wizards Window Help                                                                |                                                                                                    |                                                                                                    |                                                                                                    | Type topic to search                                                 |
|----------------------------------------------------------------------------------------------------|----------------------------------------------------------------------------------------------------|----------------------------------------------------------------------------------------------------|----------------------------------------------------------------------------------------------------|----------------------------------------------------------------------|
| 🚮 Home 😘 Configuration 😥 Monitoring 🔲 Sa                                                           | ve 🔇 Refresh 🔇 Back 🔘 Forward 🤗                                                                                                    | Help                                                                                                    |                                                                                                    |                                                                      |
| Device Lité Device de                                                                              |                                                                                                    | l feb al a construction of the second                                                                                                    |                                                                                                    |                                                                      |
| Device List Bookmarks                                                                              | Configuration > Remote Access VPN > Nets                                                                                                    | vork (Client) Access > Secure Client Profile                                                                                                    |                                                                                                    |                                                                      |
| Bookmarks d <sup>a</sup> 4 ×                                                                       |                                                                                                    |                                                                                                    |                                                                                                    |                                                                      |
| To bookmark a page, right-click on a node in the navigation<br>tree and select "Add to bookmarks". | This panel is used to manage Secure Client Prof<br>and download of client profiles between local m<br>The profile Usage field is introduced with the Se | les and perform group assignment for Secure Client version 2.5 or later<br>schine and device.<br>cure Mobility Solution. This field contains different profile usage in Secu                                                                                                    | .You can select a profile to edit, change group or to delete. You can selec<br>re Client version 3.0 and later.                                                                                                    | t the 'Add' button to add a new profile. Pressing the Import or Expo |
| Remote Access VPN 67 9                                                                             | 🗣 Add 🛃 Edit 🔀 Change Group Policy 🧃                                                                                                    | Delete 🛃 Impert 🚳 Export 🖉 Validate                                                                                                    |                                                                                                    |                                                                      |
| ? Introduction                                                                                     | Durffe Name                                                                                                    | Duff Human                                                                                                    | Council and Council and Counci | D. (1.)                                                              |
| Person Network (Client) Access                                                                     | Pronie Name                                                                                                    | Pronse Usage                                                                                                    | Group Policy                                                                                                    | Pronie Location                                                      |
| Secure Client Connection Profiles                                                                  | vpn-ipsec-tunnel-grp_client_profile                                                                                                    | AnyConnect VPN Profile                                                                                                    | GroupPolicy_vpn-ipsec-tunnel-grp                                                                                                    | disk0:/vpn-ipsec-tunnel-grp_client_profile.xml                       |
| Secure Client Customization/Localization                                                           |                                                                                                    |                                                                                                    |                                                                                                    |                                                                      |
| Resources                                                                                          |                                                                                                    |                                                                                                    |                                                                                                    |                                                                      |
| enary control                                                                                      |                                                                                                    | The Expert Secure Client Brofile                                                                                                    | ~                                                                                                    |                                                                      |
| Script                                                                                             |                                                                                                    | a coport secure client Profile                                                                                                    | ^                                                                                                    |                                                                      |
| Gut rext and Messages                                                                              |                                                                                                    | This speed is used to support Course Chest weekle from d                                                                                                    | avies to the local file system                                                                                                    |                                                                      |
| Customzed Installer Transforms                                                                     |                                                                                                    | This panel is used to export Secure Client profile from o                                                                                                    | evice to the local rile system                                                                                                    |                                                                      |
| Es Localized Installer Transforms                                                                  |                                                                                                    |                                                                                                    |                                                                                                    |                                                                      |
| Secure Clerk Prone                                                                                 |                                                                                                    |                                                                                                    |                                                                                                    |                                                                      |
| Secure Client Software                                                                             |                                                                                                    | Profile Name: unp-insec-tunnel-orp client profile                                                                                                    |                                                                                                    |                                                                      |
| Secure Client External Browser                                                                     |                                                                                                    | The second second |                                                                                                    |                                                                      |
| Dynamic Access Policies                                                                            |                                                                                                    |                                                                                                    |                                                                                                    |                                                                      |
| Group Poinces                                                                                      |                                                                                                    | Local Path: C:\Users\surt", DrDr i - Cisco\D                                                                                                    | Desktoplypn-ip: Browse Local                                                                                                    |                                                                      |
| Psec(IKEV1) Connection Profiles                                                                    |                                                                                                    |                                                                                                    |                                                                                                    |                                                                      |
| Psec(IKEV2) Connection Profiles                                                                    |                                                                                                    |                                                                                                    |                                                                                                    |                                                                      |
| Secure Mobility Solution                                                                           |                                                                                                    |                                                                                                    |                                                                                                    |                                                                      |
| address Assignment                                                                                 |                                                                                                    |                                                                                                    |                                                                                                    |                                                                      |
| Charles CO Mail Annua                                                                              |                                                                                                    |                                                                                                    |                                                                                                    |                                                                      |
| Clericess SSL WTN Access                                                                           |                                                                                                    | Export Cancel                                                                                                    | Help                                                                                                    |                                                                      |
| Destruction Contraction                                                                            |                                                                                                    |                                                                                                    |                                                                                                    |                                                                      |
|                                                                                                    |                                                                                                    |                                                                                                    |                                                                                                    |                                                                      |

Exportar perfil de cliente seguro

#### Etapa 13. Confirmar detalhes do perfil de cliente seguro

Abra o Secure Client Profile pelo navegador e confirme se o protocolo principal para o host é o IPsec.

```
\u00ed 
\u00ed 
\u00ed 
\u00ed 
\u00ed 
\u00ed 
\u00ed 
\u00ed 
\u00ed 
\u00ed 
\u00ed 
\u00ed 
\u00ed 
\u00ed 
\u00ed 
\u00ed 
\u00ed 
\u00ed 
\u00ed 
\u00ed 
\u00ed 
\u00ed 
\u00ed 
\u00ed 
\u00ed 
\u00ed 
\u00ed 
\u00ed 
\u00ed 
\u00ed 
\u00ed 
\u00ed 
\u00ed 
\u00ed 
\u00ed 
\u00ed 
\u00ed 
\u00ed 
\u00ed 
\u00ed 
\u00ed 
\u00ed 
\u00ed 
\u00ed 
\u00ed 
\u00ed 
\u00ed 
\u00ed 
\u00ed 
\u00ed 
\u00ed 
\u00ed 
\u00ed 
\u00ed 
\u00ed 
\u00ed 
\u00ed 
\u00ed 
\u00ed 
\u00ed 
\u00ed 
\u00ed 
\u00ed 
\u00ed 
\u00ed 
\u00ed 
\u00ed 
\u00ed 
\u00ed 
\u00ed 
\u00ed 
\u00ed 
\u00ed 
\u00ed 
\u00ed 
\u00ed 
\u00ed 
\u00ed 
\u00ed 
\u00ed 
\u00ed 
\u00ed 
\u00ed 
\u00ed 
\u00ed 
\u00ed 
\u00ed 
\u00ed 
\u00ed 
\u00ed 
\u00ed 
\u00ed 
\u00ed 
\u00ed 
\u00ed 
\u00ed 
\u00ed 
\u00ed 
\u00ed 
\u00ed 
\u00ed 
\u00ed 
\u00ed 
\u00ed 
\u00ed 
\u00ed 
\u00ed 
\u00ed <
```

Detalhes do perfil de cliente seguro

#### Etapa 14. Confirmar configurações no ASA CLI

Confirme as configurações de IPsec criadas pelo ASDM na CLI do ASA.

```
// Defines a pool of addresses
ip local pool vpn-ipsec-pool 172.16.1.20-172.16.1.30 mask 255.255.255.0
// Defines radius server
aaa-server radius-grp protocol radius
aaa-server radius-grp (inside) host 1.x.x.191
timeout 5
// Define the transform sets that IKEv2 can use
crypto ipsec ikev2 ipsec-proposal AES256
protocol esp encryption aes-256
protocol esp integrity sha-256 sha-1
crypto ipsec ikev2 ipsec-proposal AES192
protocol esp encryption aes-192
protocol esp integrity sha-256 sha-1
crypto ipsec ikev2 ipsec-proposal AES
protocol esp encryption aes
protocol esp integrity sha-256 sha-1
crypto ipsec ikev2 ipsec-proposal 3DES
protocol esp encryption aes
protocol esp integrity sha-256 sha-1
crypto ipsec ikev2 ipsec-proposal DES
protocol esp encryption aes
protocol esp integrity sha-256 sha-1
// Configures the crypto map to use the IKEv2 transform-sets
crypto dynamic-map SYSTEM_DEFAULT_CRYPTO_MAP 65535 set ikev2 ipsec-proposal AES256 AES192 AES 3DES DES
crypto map outside_map 65535 ipsec-isakmp dynamic SYSTEM_DEFAULT_CRYPTO_MAP
crypto map outside_map interface outside
// Defines trustpoint
crypto ca trustpoint vpn-ipsec-trustpoint
enrollment self
subject-name CN=ciscoasa
keypair ipsec-kp
crl configure
// Defines self-signed certificate
crypto ca certificate chain vpn-ipsec-trustpoint
certificate 6651a2a2
308204ed 308202d5 a0030201 02020466 51a2a230 0d06092a 864886f7 0d01010b
ac76f984 efd41d13 073d0be6 f923a9c6 7b
quit
// IKEv2 Policies
crypto ikev2 policy 1
encryption aes-256
integrity sha256
group 5
prf sha256
lifetime seconds 86400
crypto ikev2 policy 10
```

encryption aes-192 integrity sha256 group 5 prf sha256 lifetime seconds 86400 crypto ikev2 policy 20 encryption aes integrity sha256 group 5 prf sha256 lifetime seconds 86400 crypto ikev2 policy 40 encryption aes integrity sha256 group 5 prf sha256 lifetime seconds 86400 // Enabling client-services on the outside interface crypto ikev2 enable outside client-services port 443 // Specifiies the certificate the ASA uses for IKEv2 crypto ikev2 remote-access trustpoint vpn-ipsec-trustpoint // Configures the ASA to allow Cisco Secure Client connections and the valid Cisco Secure Client images webvpn enable outside enable anyconnect image disk0:/cisco-secure-client-win-5.1.3.62-webdeploy-k9.pkg 1 anyconnect profiles vpn-ipsec-tunnel-grp\_client\_profile disk0:/vpn-ipsec-tunnel-grp\_client\_profile.xml anyconnect enable tunnel-group-list enable // Configures the group-policy to allow IKEv2 connections and defines which Cisco Secure Client profile group-policy GroupPolicy\_vpn-ipsec-tunnel-grp internal group-policy GroupPolicy\_vpn-ipsec-tunnel-grp attributes wins-server none dns-server value 1.x.x.57 vpn-tunnel-protocol ikev2 default-domain value ad.rem-system.com webvpn anyconnect profiles value vpn-ipsec-tunnel-grp\_client\_profile type user // Ties the pool of addressess to the vpn connection tunnel-group vpn-ipsec-tunnel-grp type remote-access tunnel-group vpn-ipsec-tunnel-grp general-attributes address-pool vpn-ipsec-pool authentication-server-group radius-grp default-group-policy GroupPolicy\_vpn-ipsec-tunnel-grp tunnel-group vpn-ipsec-tunnel-grp webvpn-attributes group-alias vpn-ipsec-tunnel-grp enable

Etapa 15. Adicionar Algoritmo Criptográfico

No CLI do ASA, adicione o grupo 19 à Política IKEv2.

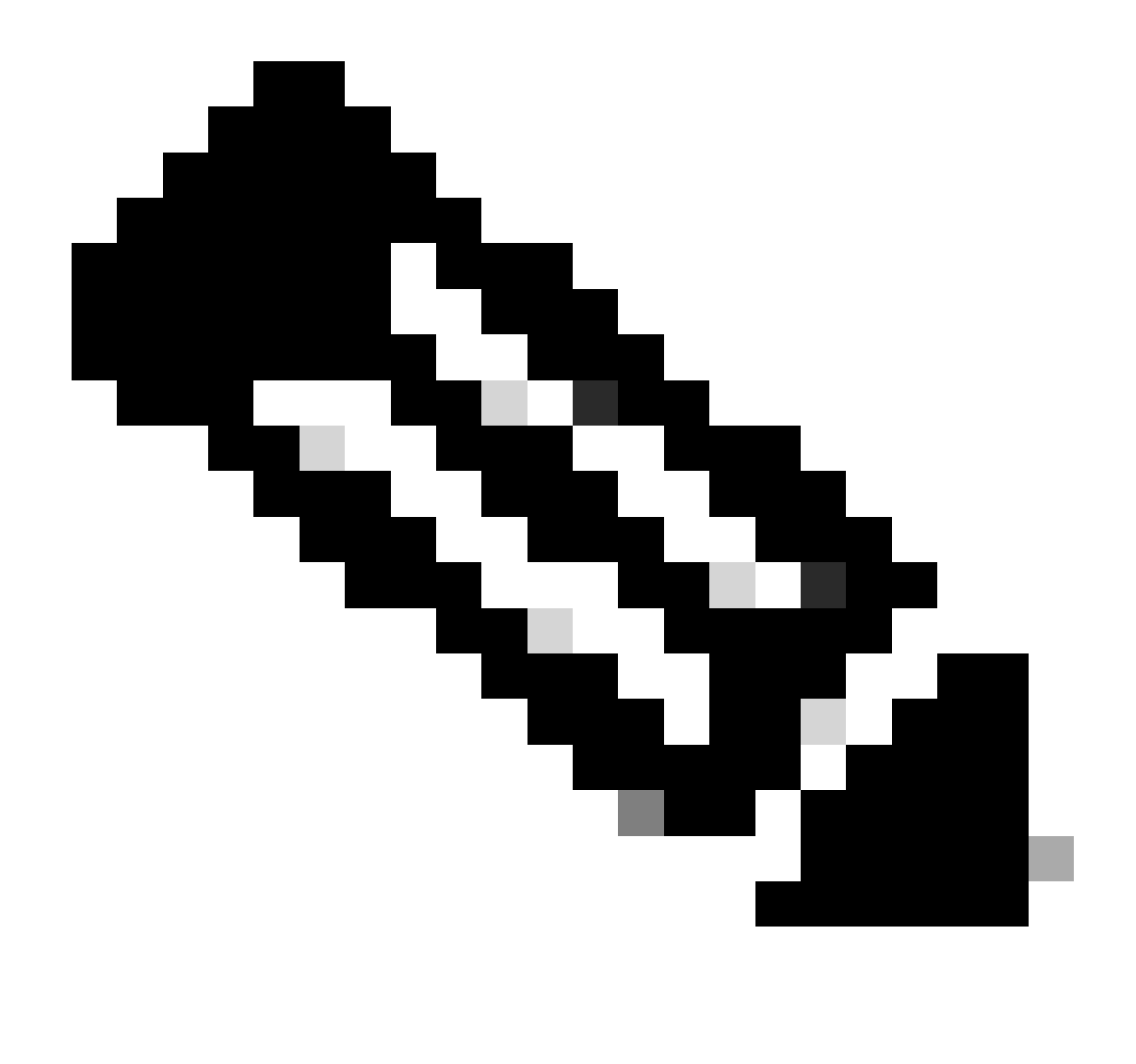

Observação: para conexões IKEv2/IPsec, o Cisco Secure Client não oferece mais suporte a grupos Diffie-Hellman (DH) 2, 5, 14 e 24 a partir da versão 4.9.00086. Essa alteração pode resultar em falhas de conexão devido a incompatibilidades de algoritmo criptográfico.

```
ciscoasa(config)# crypto ikev2 policy 1
ciscoasa(config-ikev2-policy)# group 19
ciscoasa(config-ikev2-policy)#
```

Configuração no Windows Server

Você precisa adicionar um usuário de domínio para a conexão VPN. Navegue atéUsuários e computadores do Ative Diretory, clique emUsuários. Adicione vpnuser como usuário do domínio.

| Active Directory Users and Computers                                                                                                    |                                                                                                    |                                                                                                    |                                                                                                    |                 |                                         |                                                                                                    |
|----------------------------------------------------------------------------------------------------|----------------------------------------------------------------------------------------------------|----------------------------------------------------------------------------------------------------|----------------------------------------------------------------------------------------------------|-----------------|-----------------------------------------|----------------------------------------------------------------------------------------------------|
| File Action View Help                                                                                                    |                                                                                                    |                                                                                                    |                                                                                                    |                 |                                         |                                                                                                    |
| 💠 🔶 🙍 📶 🤾 🖬 🗙 🖬 🙆 🕞 🖉 📷 😤 📚 1                                                                                                    | ia 🔻 🗾 🔽                                                                                                    |                                                                                                    |                                                                                                    |                 |                                         |                                                                                                    |
| Active Directory Users and Computers vinserver.ad.rem-s<br>Saved Queres<br>Saved Queres<br>S | Administrator  Administrator  Allowed RODC Passwor  Cert Publishers  Cloneable Domain Con  PeaultAccount  Denied RODC Passwore  DnsAdmins  DnsUpdateProxy Domain Computers  Domain Controllers  Domain Controllers  Domain Users  interprise Admins | In user Properties Member Of Remote control General Address Int name: Last name: Digplay name: Description: | ties  Dial-in Environment : rol Remote Desktop Services Profile  Sdress Account Profile Telephones C  user  user  user  user  user |                 | ? ×<br>Sessions<br>COM+<br>Organization | t for administering the computer/domain<br>s group can have their passwords replicated to<br>s group are permitted to publish certificates to<br>s group that are domain controllers may be cl<br>managed by the system.<br>s group cannot have their passwords replicate<br>stors Group<br>o are permitted to perform dynamic updates o<br>ninistrators of the domain<br>s and servers joined to the domain<br>trollers in the domain<br>sts.<br>rs<br>ninistrators of the enterprise |
| 単<br>単<br>し<br>し<br>し<br>し<br>し<br>し<br>し<br>し<br>し<br>し<br>し<br>し<br>し                                                                                                    | Characteristic Key Admins     Enterprise Key Admins     Enterprise Read-only D     Guest     Guest     MAR User     Nare User     Read-only Domain Cor     Schema Admins     Schema Admins     Schema Markins                                       | Offige:<br>Jelephone number:<br>Email:<br>Web page:                                                         | K Cano                                                                                                    | el <u>boply</u> | Qther<br>Other                          | s group can perform administrative actions on<br>s group are Read-Only Domain Controllers in t<br>s group can modify group policy for the domain<br>t for guest access to the computer/domain<br>s group can perform administrative actions on<br>s group are afforded additional protections ag<br>roup can access remote access properties of u<br>s group are Read-Only Domain Controllers in t<br>ninistrators of the schema                                                       |

Adicionar usuário de domínio

## Adicione o usuário de domínio ao membro de Admins. do Domínio e Usuários do Domínio.

| vpn user Properties            |                                                              |                                 |                 | ?      | ×        | vpn user Pr        | operties    |                                     |                   |                   | ?          | $\times$ |
|--------------------------------|--------------------------------------------------------------|---------------------------------|-----------------|--------|----------|--------------------|-------------|-------------------------------------|-------------------|-------------------|------------|----------|
| Remote control                 | Remote [                                                     | Desktop Se                      | ervices Profile | CO     | M+       | Remote             | control     | Remote                              | Desktop S         | ervices Profile   | CO         | M+       |
| Member Of                      | Dial-in                                                      | Env                             | vironment       | Sessio | Sessions |                    | Address     | Account                             | Profile           | Telephones        | Organia    | tation   |
| General Address                | Account                                                      | Profile                         | Telephones      | Organi | zation   | Membe              | er Of       | Dial-in                             | Env               | vironment         | Sessio     | ns       |
| User logon name:               |                                                              |                                 |                 |        |          | Member o           | f:          |                                     |                   |                   |            |          |
| vpnuser                        |                                                              | @ad.re                          | em-system.com   |        | $\sim$   | Name               |             | Active Direct                       | tory Domain       | n Services Folder |            |          |
| User logon name (pre-          | Windows 200                                                  | 0):                             |                 |        |          | Domain             | Admins      | ad.rem-syste                        | m.com/Us          | ers               |            |          |
| AD\                            |                                                              | vpnuse                          | ar .            |        |          | Domain             | Users       | ad.rem-syste                        | m.com/Us          | ers               |            |          |
| Account gotions:               | ge password a<br>ange password<br>expires<br>using reversibl | t next logo<br>d<br>le encrypti | on              |        | ~        | Add.<br>Primary gr | I<br>oup: D | Bemove<br>omain Users<br>There is a | no need to        | change Primary    | group unle |          |
| Ne <u>v</u> er <u>E</u> nd of: | Monday .                                                     | June                            | 10, 2024        |        | ]        |                    |             | application                         | macintosr<br>ons. | clients or POSI/  | Complian   | t        |
| 0                              | к                                                            | Cancel                          | Apply           | Н      | elp      |                    | 0           | К                                   | Cancel            | Apply             | He         | de       |

Admins. e Usuários do Domínio

# Configuração no ISE

#### Etapa 1. Adicionar dispositivo

Navegue para Administração > Dispositivos de rede, clique no botão Adicionar para adicionar o dispositivo ASAv.

| Network Devices                                               | Network Device Groups                         | Network Device Pro  | ofiles External RA      | DIUS Servers  | RADIUS Server Sequences |
|---------------------------------------------------------------|-----------------------------------------------|---------------------|-------------------------|---------------|-------------------------|
| Network Devices<br>Default Device<br>Device Security Settings | Network Devi<br>Network<br>Name<br>Descriptio | Devices ASAv n      |                         |               |                         |
|                                                               | IP Add                                        | ess 🗸 * IP : 1.1    | :0.:.61 <sup>/</sup> 32 | ۲             |                         |
|                                                               | Device Pr                                     | ofile 📫 Cisco       | ~                       | 0             |                         |
|                                                               | Model Na                                      | me                  | ~                       |               |                         |
|                                                               | Software                                      | Version             | ~                       |               |                         |
|                                                               | Network [                                     | Device Group        |                         |               |                         |
|                                                               | Location                                      | All Locations       |                         | Y Set To Defa | sult                    |
|                                                               | IPSEC                                         | No                  |                         | Y Set To Defa | oult                    |
|                                                               | Device Ty                                     | pe All Device Types |                         | Y Set To Defa | oult                    |
|                                                               |                                               | RADIUS Authentica   | ation Settings          |               |                         |
|                                                               | ĸ                                             | ADIUS UDP Settings  |                         |               |                         |
|                                                               | Pr                                            | otocol RADIU        | S                       |               |                         |
|                                                               | SI                                            | nared Secret cisco  | 123                     | Hi            | de                      |

Adicionar dispositivo

Etapa 2. Adicionar Ative Diretory

Navegue até Administração > Fontes de identidade externas > Ative Diretory, clique na guiaConexão e adicione o Ative Diretory ao ISE.

- Nome do ponto de junção: AD\_Join\_Point
- Domínio do Ative Diretory: ad.rem-system.com

| ≡   | ahaha<br>cisco Identity Services I | Engine Administration / Identity Management                                                        |
|-----|------------------------------------|----------------------------------------------------------------------------------------------------|
| Л   | Bookmarks                          | Identities Groups External Identity Sources Identity Source Sequences Settings                     |
|     | Dashboard                          |                                                                                                    |
| 15  | Context Visibility                 | External Identity Sources Connection Allowed Domains PassiveID Groups Attributes Advanced Settings |
| *   | Operations                         | Certificate Authenticat                                                                            |
| -0  | Policy                             | Active Directory ad.rem-system.com                                                                 |
| 8.  | Administration                     | AD_Join_Point                                                                                      |
| Adi | cionar Ative Dire                  | etory                                                                                              |

Navegue até a guia Grupos e selecione Selecionar grupos do diretório na lista suspensa.

Clique em Recuperar grupos na lista suspensa. Checkad.rem-system.com/Users/Domain Computersandad.rem-system.com/Users/Domain Usuários e clique em OK.

| ≡  | dentity Services   | Engine                                                     |          |                                               |                                          |              | ×  | A 6-0 |
|----|--------------------|------------------------------------------------------------|----------|-----------------------------------------------|------------------------------------------|--------------|----|-------|
| н  | Bookmarks          | Identities Groups E                                        | Sele     | ect Directory Groups                          |                                          |              |    |       |
| 53 | Dashboard          | <ul> <li>Ceronicare All</li> <li>Active Directo</li> </ul> | This dia | log is used to select groups from the Directo | ey.                                      |              |    |       |
| 망  | Context Visibility | 1 AD_Join_Poin                                             | Na       | ine SID .<br>Iter Filter                      | Type ALL Filter                          |              |    |       |
| ×  | Operations         | E LDAP                                                     |          | Retrieve Groups                               |                                          |              |    |       |
| 0  | Policy             | RADIUS Token                                               |          |                                               |                                          |              |    |       |
| 20 | Administration     | RSA SecuriD                                                |          | Name                                          | Group SID                                | Group Type   |    |       |
| 1  | Work Centers       | SAML M Provide                                             | 0        | ad.rem-system.com/Users/DnsAdmins             | S+1+5+21+4193742415+4133520026+20462399  | DOMAIN LOCAL | ^  |       |
|    |                    | Social Lopin                                               |          | ad.rem+system.com/Users/DnsUpdateProxy        | 5-1-5-21-4193742415-4133520026-20462399  | GLOBAL       |    |       |
|    |                    | Co coccar cogn                                             | 0        | ad.rem+system.com/Users/Domain Admins         | 5-1-5-21-4193742415-4133520026-20462399  | GLOBAL       |    |       |
|    | Interactive Help   |                                                            | •        | ad.rem-system.com/Users/Domain Computers      | \$-1-5-21-4193742415-4133520026-20462399 | GLOBAL       |    |       |
|    |                    |                                                            | 0        | ad.rem+system.com/Users/Domain Controllers    | 5+1+5+21+4193742415+4133520026+20462399  | GLOBAL       |    |       |
|    |                    |                                                            |          | ad.rem-system.com/Users/Domain Guests         | S-1-5-21-4193742415-4133520026-20462399  | GLOBAL       |    |       |
|    |                    |                                                            |          | ad.rem-system.com/Users/Domain Users          | 5-1-5-21-4193742415-4133520026-20462399. | GLOBAL       |    |       |
|    |                    |                                                            | 0        | ad.rem-system.com/Users/Enterprise Admins     | 5+1+5+21+4193742415+4133520026+20462399  | UNIVERSAL    | 1  |       |
|    |                    |                                                            |          | ad.rem-system.com/Users/Enterprise Key Admins | 5-1-5-21-4193742415-4133520026-20462399  | UNIVERSAL    |    |       |
|    |                    |                                                            |          | ad.rem+system.com/Users/Enterprise Read-only  | 5+1+5+21-4193742415+4133520026+20462399  | UNIVERSAL    |    |       |
|    |                    |                                                            |          | ad.rem-system.com/Users/Group Policy Creator  | 8-1-5-21-4193742415-4133520026-20462399. | GLOBAL       |    |       |
|    |                    |                                                            | <        |                                               |                                          |              |    |       |
|    |                    |                                                            |          |                                               |                                          | Cancel       | OK |       |

Adicionar computadores e usuários de domínio

Etapa 3. Adicionar sequência de origem de identidade

Navegue até Administração > Sequências de origem de identidade, adicione uma Sequência de origem de identidade.

- Nome: Identity\_AD
- Lista de pesquisa de autenticação: AD\_Join\_Point

| ≡   | and Identity Services I | Ingine Administration / Identity Management                                                                   |
|-----|-------------------------|----------------------------------------------------------------------------------------------------|
| н   | Bookmarks               | Identities Groups External Identity Sources Identity Source Sequences Settings                                |
| 51  | Dashboard               | Identity Source Sequences List ) Identity_AD                                                                  |
| 15  | Context Visibility      | Identity Source Sequence                                                                                      |
| *   | Operations              |                                                                                                    |
| U   | Policy                  | V Identity Source Sequence                                                                                    |
| 80  | Administration          | Identity_AD                                                                                                   |
| di. | Work Centers            | Description                                                                                                   |
| (?) | Interactive Help        | Certificate Based Authentication     Select Certificate Authentication Profile     Authentication Search List |
|     |                         | A set of identity sources that will be accessed in sequence until first authentication succeeds               |
|     |                         | Available Selected                                                                                            |
|     |                         | Internal Endpoints ^ AD_Join_Point ^                                                                          |
|     |                         | Guest Users                                                                                                   |
|     |                         | All_AD_Join_Points                                                                                            |
|     |                         |                                                                                                    |

Adicionar Sequências de Origem de Identidade

#### Etapa 4. Adicionar conjunto de políticas

Navegue para Política > Conjuntos de políticas, clique em + para adicionar um conjunto de políticas.

- Nome do conjunto de políticas: VPN\_Test
- Condições : Tipo de dispositivo de dispositivo IGUAL a todos os tipos de dispositivo
- Protocolos Permitidos/Sequência de Servidores: Acesso Padrão à Rede

| ≡  | dentity Services Engine |                          | Policy / Policy Set |                               | 🔺 Evaluatio         | n Mode 🖬 Days 🛛 Q    | ۵      | 0       | a   a |
|----|-------------------------|--------------------------|---------------------|-------------------------------|---------------------|----------------------|--------|---------|-------|
| Ш  | Bookmarks               | Policy Sets              |                     |                               | Reset               | Reset Policyset Hite | counts |         | Save  |
| 21 | Dashboard               | + Status Policy Set Name | Description         | Conditions                    | Allowed Protocols / | Server Sequence      | Hits   | Actions | View  |
| 10 | Context Visibility      | Q Search                 |                     |                               |                     |                      |        |         |       |
| ×  | Operations              | VDN Test                 | ſ                   | DEVICE-Device Type EQUALS All | Default Network Acc | 1. <b>0</b> 2292     |        | 161     |       |
| U  | Policy                  | VPN_1051                 |                     | Tevice Types                  | Dendat Hetherk rec  | <i>• • • •</i>       | 30     | έĉs     | · ·   |

Adicionar conjunto de políticas

#### Etapa 5. Adicionar política de autenticação

Navegue para Policy Sets, clique em VPN\_Test para adicionar uma política de autenticação.

- Nome da regra : VPN\_Authentication
- Condições : endereço IP do dispositivo de acesso à rede IGUAL a 1.x.x.61

#### • Uso: Identity\_AD

| VAuthentication Policy(2) |                                                  |             |      |         |
|---------------------------|--------------------------------------------------|-------------|------|---------|
| + Status Rule Name        | Conditions                                       | Use         | Hits | Actions |
| Q Search                  |                                                  |             |      |         |
|                           |                                                  | Identity_AD |      |         |
| VPN_Authentication        | Retwork Access-Device IP Address EQUALS 1.000.61 | > Options   | 10   | ŝ       |
|                           |                                                  |             |      |         |

Adicionar política de autenticação

Etapa 6. Adicionar Política de Autorização

Navegue até Policy Sets, clique em VPN\_Test para adicionar uma política de autorização.

- Nome da regra : VPN\_Authorization
- Condições : Network\_Access\_Authentication\_Passed
- Resultados: PermitAccess

|                   |                                      | Results      | Results         |      |         |  |
|-------------------|--------------------------------------|--------------|-----------------|------|---------|--|
| Status Rule Name  | Conditions                           | Profiles     | Security Groups | Hits | Actions |  |
| Q Search          |                                      |              |                 |      |         |  |
| VPN_Authorization | Network_Access_Authentication_Passed | PermitAccess |                 |      | ŝ       |  |

# Verificar

Etapa 1. Copiar Perfil de Cliente Seguro para Win10 PC1

Copie o perfil de cliente seguro para o diretório C:\ProgramData\Cisco\Cisco Secure Client\VPN\Profile.

| ← → • ↑ 📙                              | > This PC > Local Disk (C:) > ProgramData > Cisco | > Cisco Secure Client | t > VPN > Profile > |
|----------------------------------------|---------------------------------------------------|-----------------------|---------------------|
|                                        | Name                                              | Date modified         | Туре                |
| Quick access     Desktop     Downloads | MgmtTun                                           | 5/17/2024 8:42 AM     | File folder         |
|                                        | vpn-ipsec-tunnel-grp_client_profile               | 5,123/2024 12:48 AM   | XML Document        |
|                                        | AnyConnectProfile.xsd                             | '1./2024 1:12 PM      | XSD File            |

Copiar perfil para PC

## Etapa 2. Iniciar conexão VPN

No endpoint, execute o Cisco Secure Client, insira o nome de usuário e a senha e, em seguida,

confirme se o Cisco Secure Client se conecta com êxito.

| Sisco Secure Client – 🗆 🗙                                                                      | Scisco Secure Client   ciscoasa (IPsec) IPv4 ×                                               | S Cisco Secure Client − □ ×                                                                   |
|------------------------------------------------------------------------------------------------|----------------------------------------------------------------------------------------------|-----------------------------------------------------------------------------------------------|
| AnyConnect VPI:<br>Please enter your username and password.<br>ciscoasa (IPsec) IPv4 V Connect | Please enter your username and password.<br>Group: vpn-ipsec-tunnel-grp<br>Username: vpnuser | AnyConnect VPII:<br>Connected to ciscoasa (IPsec) IPv4.<br>ciscoasa (IPsec) IPv4 V Disconnect |
|                                                                                                | Password:                                                                                    | 00:00:05 IPv4                                                                                 |
|                                                                                                | OK Cancel                                                                                    |                                                                                               |

Conexão bem-sucedida

## Etapa 3. Confirmar Syslog no ASA

No syslog, confirme se a conexão IKEv2 foi bem-sucedida.

#### <#root>

May 28 20xx 08:xx:20: %ASA-5-750006: Local:192.168.1.1:4500 Remote:192.168.1.11:50982 Username:vpnuser New Connection Established

May 28 20xx 08:xx:20: %ASA-6-751026: Local:192.168.1.1:4500 Remote:192.168.1.11:50982 Username:vpnuser

### Etapa 4. Confirmar sessão IPsec no ASA

**execute** show vpn-sessiondb detail anyconnect o comando para confirmar a sessão IKEv2/IPsec no ASA.

#### <#root>

ciscoasa#

show vpn-sessiondb detail anyconnect

Session Type: AnyConnect Detailed

Username : vpnuser Index : 23 Assigned IP : 172.16.1.20 Public IP : 192.168.1.11 Protocol : IKEv2 IPsecOverNatT AnyConnect-Parent License : AnyConnect Premium Encryption : IKEv2: (1)AES256 IPsecOverNatT: (1)AES256 AnyConnect-Parent: (1)none Hashing : IKEv2: (1)SHA256 IPsecOverNatT: (1)SHA256 AnyConnect-Parent: (1)none Bytes Tx : 840 Bytes Rx : 52408 Pkts Tx : 21 Pkts Rx : 307 Pkts Tx Drop : 0 Pkts Rx Drop : 0 Group Policy : GroupPolicy\_vpn-ipsec-tunnel-grp Tunnel Group : vpn-ipsec-tunnel-grp Login Time : 08:13:20 UTC Tue May 28 2024 Duration : 0h:10m:10s Inactivity : 0h:00m:00s VLAN Mapping : N/A VLAN : none Audt Sess ID : 01aa003d0001700066559220 Security Grp : none IKEv2 Tunnels: 1 IPsecOverNatT Tunnels: 1 AnyConnect-Parent Tunnels: 1 AnyConnect-Parent: Tunnel ID : 23.1 Public IP : 192.168.1.11 Encryption : none Hashing : none Auth Mode : userPassword Idle Time Out: 30 Minutes Idle TO Left : 19 Minutes Client OS : win Client OS Ver: 10.0.15063 Client Type : AnyConnect Client Ver : 5.1.3.62 IKEv2: Tunnel ID : 23.2 UDP Src Port : 50982 UDP Dst Port : 4500 Rem Auth Mode: userPassword Loc Auth Mode: rsaCertificate Encryption : AES256 Hashing : SHA256 Rekey Int (T): 86400 Seconds Rekey Left(T): 85790 Seconds PRF : SHA256 D/H Group : 19 Filter Name : Client OS : Windows Client Type : AnyConnect IPsecOverNatT: Tunnel ID : 23.3 Local Addr : 0.0.0.0/0.0.0.0/0/0 Remote Addr : 172.16.1.20/255.255.255.255/0/0 Encryption : AES256 Hashing : SHA256 Encapsulation: Tunnel Rekey Int (T): 28800 Seconds Rekey Left(T): 28190 Seconds Idle Time Out: 30 Minutes Idle TO Left : 29 Minutes Bytes Tx : 840 Bytes Rx : 52408 Pkts Tx : 21 Pkts Rx : 307

Etapa 5. Confirmar registro ao vivo do Radius

Navegue até Operations > RADIUS > Live Logons na GUI do ISE, confirme o registro ao vivo para autenticação da vpn.

| =   | the intervices in the intervices intervices in the intervices in the intervices in t | ngine Operations / RADIUS |                           |                |                   |             |                       |                                             |                                        | <b>A</b> two             | uation Mode 🥌 Days | ۵ ۵            | •           | 8           |       |
|-----|----------------------------------------------------------------------------------------------------|---------------------------|---------------------------|----------------|-------------------|-------------|-----------------------|---------------------------------------------|----------------------------------------|--------------------------|--------------------|----------------|-------------|-------------|-------|
| н   | Bookmarks                                                                                                    | Live Logs Live Sessions   |                           |                |                   |             |                       |                                             |                                        |                          |                    |                |             |             |       |
|     | Dashboard                                                                                                    |                           |                           |                |                   |             |                       |                                             |                                        |                          |                    |                |             |             |       |
| N   | Context Visibility                                                                                                    | Misconfigured Supplicants |                           |                | lisconfigured Net | twork Devic | es 📀                  | RADIUS Drops                                |                                        | <b>Client Stopped Re</b> | sponding           |                |             | epeat Count | ter 🔾 |
| *   | Operations                                                                                                    | 0                         |                           |                | C                 | )           |                       | 0                                           |                                        | 0                        |                    |                |             | 0           |       |
| Ð   | Policy                                                                                                    |                           |                           |                |                   |             |                       |                                             |                                        |                          | Defresh            | Show           | w           | thin        |       |
| 2.  | Administration                                                                                                    |                           |                           |                |                   |             |                       |                                             |                                        |                          | Never              | V Latest 20 re | cords 🗸 L   | est 3 hours | ~     |
| ส์เ | Work Centers                                                                                                    | C to Reset Repeat Counts  | $\Delta$ Export To $\vee$ |                |                   |             |                       |                                             |                                        |                          |                    |                |             | iter 🗸 👘    | 0     |
|     |                                                                                                    | Time                      | Status De                 | talls Repeat . | Endpoint          | Identity    | Endpoint Profile      | Authentication Policy                       | Authorization Policy                   | Authorization P          | IP Address         | Network De     | Device Port | Identity    | Grou  |
|     | Interactive Help                                                                                                    | ×                         |                           |                | Endpoint ID       | Identity    | Endpoint Profile      | Authentication Policy                       | Authorization Policy                   | Authorization Profi      | IP Address         | Network Devic  | Device Port | Identity    | Group |
|     |                                                                                                    | May 28, 2024 05:13:42     | 0                         | 0              | 00.50.5           | vpruser     | Windows10-Workstation | $VPN_{u}Test \mapsto VPN_{u}Authentication$ | $VPN_aTest \mapsto VPN_aAuthorization$ | PermitAccess             |                    |                |             |             |       |
|     |                                                                                                    | May 28, 2024 05:13:42     | <b>2</b> 0                |                | 00:50:5           | vpnuser     | Windows10-Workstation | VPN_Test >> VPN_Authentication              | VPN_Test >> VPN_Authorization          | PermitAccess             |                    | ASAv           |             | Workstat    | ion   |

Log ao vivo do Radius

#### Clique em Status para confirmar os detalhes do log ao vivo.

| Cisco ISE               |                                |         |                                                                                                    |              |
|-------------------------|--------------------------------|---------|----------------------------------------------------------------------------------------------------|--------------|
|                         |                                | 1       |                                                                                                    |              |
| Overview                |                                | Steps   |                                                                                                    |              |
|                         |                                | Step ID | Description                                                                                              | Latency (ms) |
| Event                   | 5200 Authentication succeeded  | 11001   | Received RADIUS Access-Request                                                                           |              |
| Username                | vpnuser                        | 11017   | RADIUS created a new session                                                                             | 1            |
| Endpoint Id             | 00:50:56:98:77:A4 ⊕            | 15049   | Evaluating Policy Group                                                                                  | 36           |
| Endpoint Profile        | Windows10-Workstation          | 15008   | Evaluating Service Selection Policy                                                                      | 1            |
| Endpoint Fronte         |                                | 15048   | Queried PIP - DEVICE.Device Type                                                                         | 6            |
| Authentication Policy   | VPN_Test >> VPN_Authentication | 15041   | Evaluating Identity Policy                                                                               | 20           |
| Authorization Policy    | VPN_Test >> VPN_Authorization  | 15048   | Queried PIP - Network Access.Device IP Address                                                           | 2            |
| Authorization Result    | PermitAccess                   | 22072   | Selected identity source sequence - Identity_AD                                                          | 6            |
|                         |                                | 15013   | Selected Identity Source - AD_Join_Point                                                                 | 1            |
|                         |                                | 24430   | Authenticating user against Active Directory -<br>AD_Join_Point                                          | 4            |
| Authentication Details  |                                | 24325   | Resolving identity - vpnuser                                                                             | 38           |
| Source Timestamp        | 2024-05-28 17:13:42.897        | 24313   | Search for matching accounts at join point - ad.rem-<br>system.com                                       | 0            |
| Received Timestamp      | 2024-05-28 17:13:42.897        | 24319   | Single matching account found in forest - ad.rem-<br>system.com                                          | 0            |
| Policy Server           | ise33-01                       | 24323   | Identity resolution detected single matching account                                                     | 0            |
| Event                   | 5200 Authentication succeeded  | 24343   | RPC Logon request succeeded - vpnuser@ad.rem-<br>system.com                                              | 23           |
| Username                | vpnuser                        | 24402   | User authentication against Active Directory succeeded - AD_Join_Point                                   | 3            |
| Enapoint la             | 00:50:56:98:77:84              | 22037   | Authentication Passed                                                                                    | 1            |
| Calling Station Id      | 192.168.1.11                   | 24715   | ISE has not confirmed locally previous successful machine<br>authentication for user in Active Directory | 1            |
| Endpoint Pronie         | windows i 0-workstation        | 15036   | Evaluating Authorization Policy                                                                          | 1            |
| Authentication Identity | AD_Join_Point                  | 24209   | Looking up Endpoint in Internal Endpoints IDStore - vpnuser                                              | 0            |
| Store                   |                                | 24211   | Found Endpoint in Internal Endpoints IDStore                                                             | 9            |
| Identity Group          | Workstation                    | 15048   | Queried PIP - Network Access.AuthenticationStatus                                                        | 2            |
| Audit Session Id        | 01aa003d0001700066559220       | 15016   | Selected Authorization Profile - PermitAccess                                                            | 7            |
| Authentication Method   | PAP_ASCII                      | 22081   | Max sessions policy passed                                                                               | 6            |
|                         | 212 100                        | 22080   | New accounting session created in Session cache                                                          | 0            |
| Authentication Protocol | PAP_ASGI                       | 11002   | Returned RADIUS Access-Accept                                                                            | 2            |
| Network Device          | ASAv                           |         |                                                                                                    |              |

Detalhe do Log ao Vivo

#### Troubleshooting

A incompatibilidade de algoritmos criptográficos pode resultar em falhas de conexão. Este é um exemplo de quando ocorre um problema de incompatibilidade de algoritmos. A execução da Etapa 15 da seção Configuração no ASDM pode resolver o problema.

Etapa 1. Iniciar conexão VPN

No endpoint, execute o Cisco Secure Client e confirme se a conexão falhou devido a uma incompatibilidade de algoritmos criptográficos.

The cryptographic algorithms required by the secure gateway do not match those supported by AnyConnect.Please contact your network administrator.

| Sisco Secure Client                                            | - |         | × | Cisco Secure Client                                                                                                    | × |
|----------------------------------------------------------------|---|---------|---|----------------------------------------------------------------------------------------------------|---|
| AnyConnect VPII:<br>Ready to connect.<br>ciscoasa (IPsec) IPv4 |   | Connect |   | The cryptographic algorithms required by the secure gateway do not match those supported by Cisco Secure Client. Please contact your network administrator. |   |
|                                                                |   |         |   | ОК                                                                                                    |   |

Falha na conexão

Etapa 2. Confirmar Syslog na CLI

No syslog, confirme se a negociação de IKEv2 falhou.

#### <#root>

May 28 20xx 08:xx:29: %ASA-5-750002: Local:192.168.1.1:500 Remote:192.168.1.11:57711 Username:Unknown IKEv2 Received a IKE\_INIT\_SA requ May 28 20xx 08:xx:29: %ASA-4-750003: Local:192.168.1.1:500 Remote:192.168.1.11:57711 Username:Unknown IKEv2 Negotiation aborted due to ERI

Failed to find a matching policy

Referência

AnyConnect via IKEv2 para ASA com AAA e autenticação de certificado

#### Sobre esta tradução

A Cisco traduziu este documento com a ajuda de tecnologias de tradução automática e humana para oferecer conteúdo de suporte aos seus usuários no seu próprio idioma, independentemente da localização.

Observe que mesmo a melhor tradução automática não será tão precisa quanto as realizadas por um tradutor profissional.

A Cisco Systems, Inc. não se responsabiliza pela precisão destas traduções e recomenda que o documento original em inglês (link fornecido) seja sempre consultado.